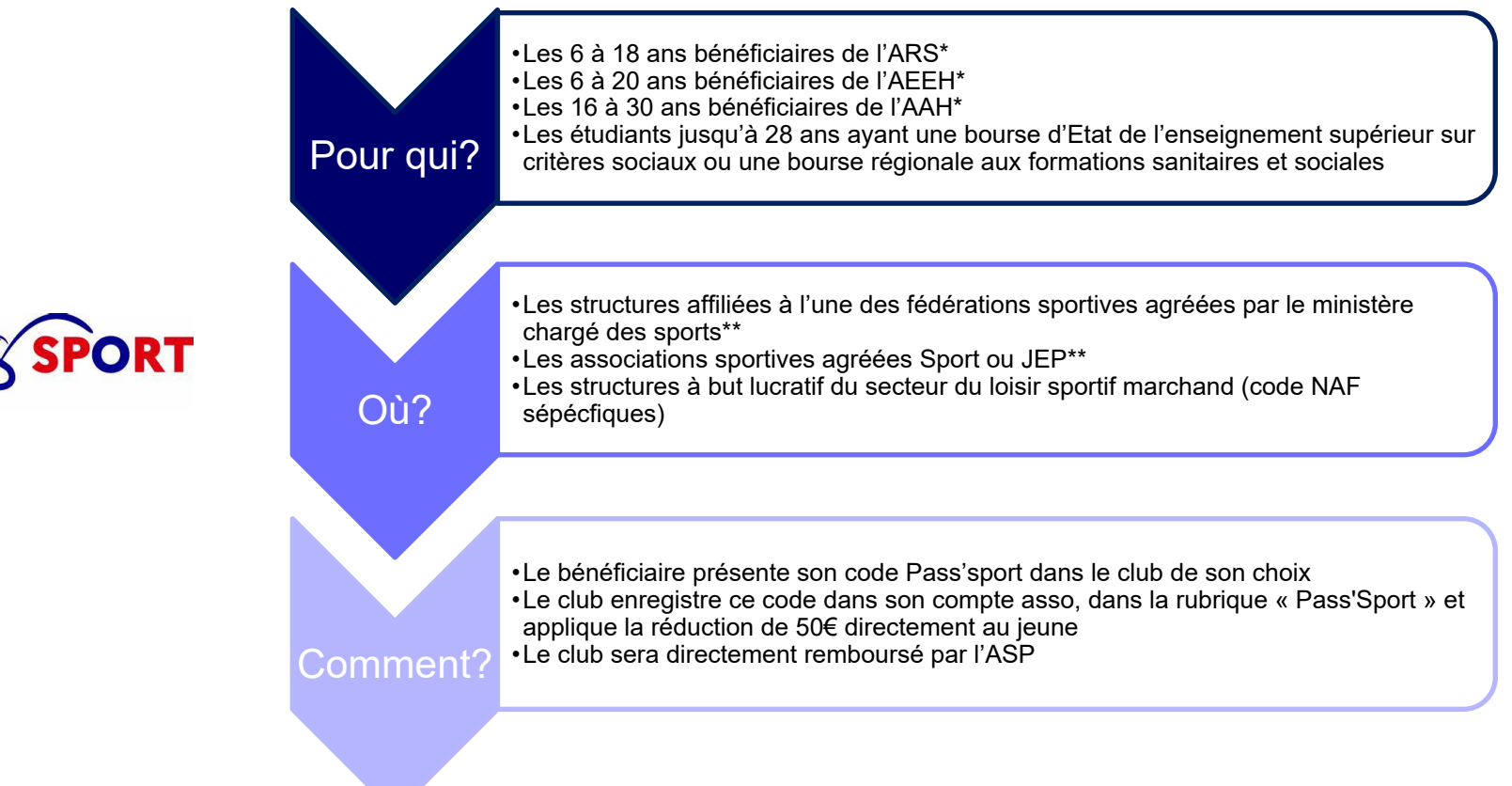

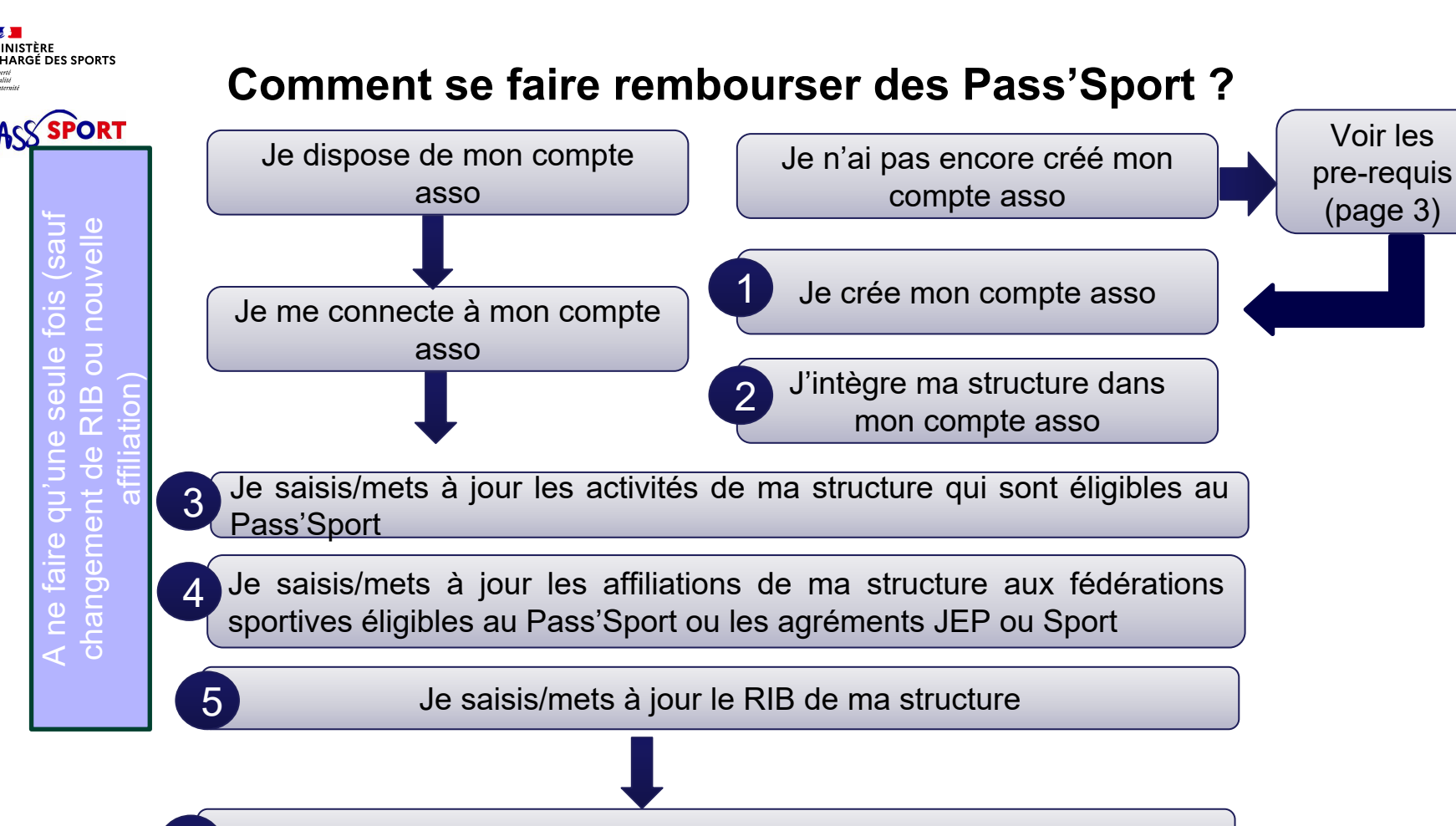

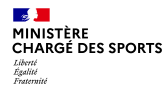

# Comment se faire rembourser des Pass'Sport ?Quelques pre-requis

Si je ne dispose pas encore d'un compte asso, <u>avant de me lancer dans la création du compte</u>, **je récupère les informations suivantes** :

- Le n° RNA de mon association (sauf si elle est située en Alsace ou en Moselle).
- Le n° Siren/Siret de ma structure (association, entreprise...).
- Attestation d'affiliation à ma/mes fédération-s sportive-s agréée-s par le MSJOP (UNSS et USEP non éligibles).
   ou
- Arrêté administratif de l'agrément JEP ou Sport valide.

#### ou

• Charte d'engagement du loisir sportif marchand (pour les structures à but lucratif non affilié à une fédération sportive).

#### **Cas particuliers :**

- L'association ne dispose pas d'un n° RNA → Je dois en faire la demande à mon greffe des associations (préfecture).
- L'association ne dispose pas d'un n° Siren/Siret → Je vérifie qu'elle n'en a pas sur <u>https://sirene.fr/sirene/public/accueil</u> et si je suis certain qu'elle n'en a pas, je peux faire la demande depuis le compte asso, à partir de son n° RNA.

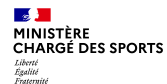

### Recensement des structures éligibles au Pass'Sport : comment faire ? RÉPUBLIQUE

Je crée mon compte asso

- Je me connecte sur • https://lecompteasso.associations.gouv.fr/
- Je saisis mon adresse de messagerie • personnelle et mon mot de passe
- Je clique sur « Créer un compte » •

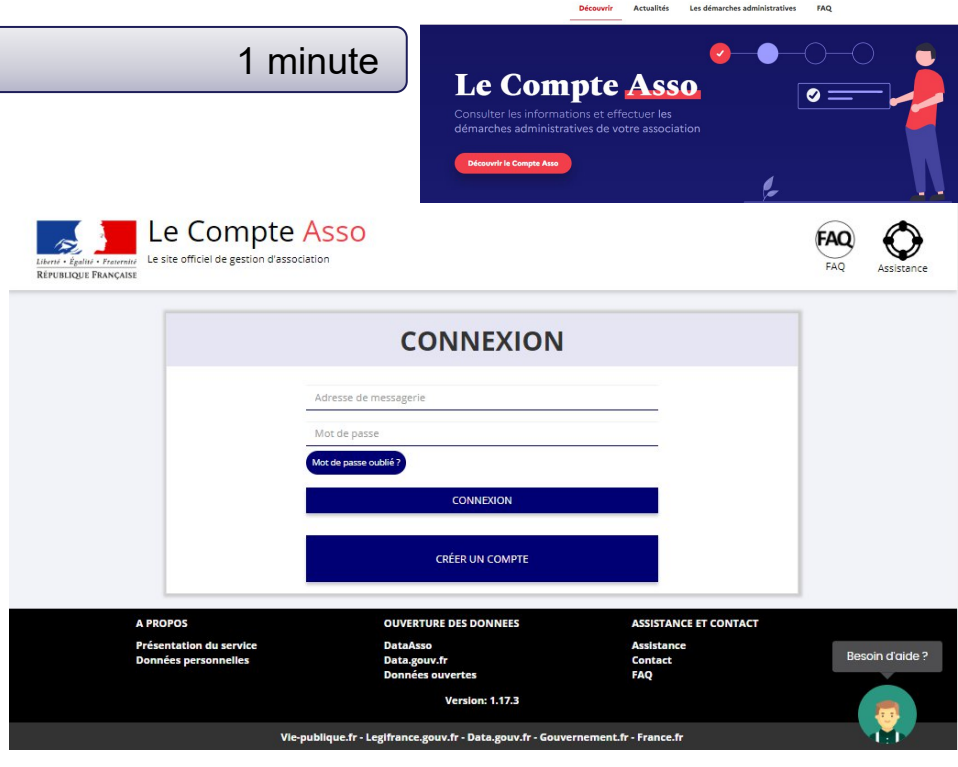

Le Compte Asso

Le site officiel de gestion des associations

0

Accéder à mon compte &

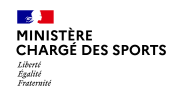

PORT

## **Comment se faire rembourser des Pass'Sport ?**

|                                                                                                    | Le Compte Asso                                                                                                    | FAQ<br>FAQ Assistan |
|----------------------------------------------------------------------------------------------------|----------------------------------------------------------------------------------------------------|---------------------|
| Je cree mon compte asso                                                                                                    | CREATION DE VOTRE COMPTE                                                                                                    |                     |
| <ul> <li>Je renseigne mes coordonnées<br/>personnelles</li> </ul>                                                                                                    | Un courriel contenant un lien de validation de la création du compte vous sera envoyé à la boite de messagerie déclarée.<br>Veuillez ouvrir votre boite de messagerie et cliquer sur le lien de validation. Il est possible que le courriel ait été déplacé dans<br>les messages indésirables. |                     |
| <ul> <li>Je clique sur « Créer ce compte »</li> </ul>                                                                                                    | Sainte-Labo<br>Marie-Françoise                                                                                                    |                     |
| <ul> <li>Je reçois le message ci-dessous sur la<br/>messagerie et <b>active</b> mon compte</li> </ul>                                                                                                    | mf.sainte-labo@gmail.com                                                                                                    |                     |
|                                                                                                    | CRÉER CE COMPTE                                                                                                    |                     |
|                                                                                                    |                                                                                                    |                     |
| Les teo officiel de gestion d'association République Françoise SAINTE-LABO                                                                                                    |                                                                                                    |                     |
| Un courriel contenant un lien de validation de la création du compte a été envoyé à la boite de messagerie déclarée (mf.sainte-labo@mourree<br>de messagerie et cliquer sur le lien de validation. ( <b>II est possible que le courriel ait été déplacé dans les messages indésirables</b> .)<br>Une fois votre adresse de messagerie validée, vous aurez accès aux données de votre association.<br>Cliquez ici pour recevoir un nouvel e-mail de validation. | )                                                                                                    |                     |

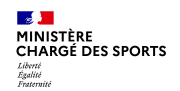

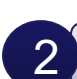

#### J'intègre ma structure dans mon compte asso

#### 3 minutes

 Si je suis le représentant légal d'une association → je sélectionne

O Une association

 Si je suis le représentant légal d'une structure non associative affiliée →je sélectionne

O Un autre type de structure (

 Je renseigne le numéro SIREN ou SIRET de ma structure

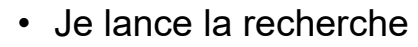

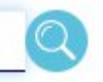

| Le Compte Ast                                               | SO                                                          | Marie-françoise SAINTE-LABO<br>Déconnexion | FAQ Assista  |
|-------------------------------------------------------------|-------------------------------------------------------------|--------------------------------------------|--------------|
|                                                             |                                                             |                                            |              |
| JUDIER UNE ASSO                                             | JCIATION OU UN ETAI                                         | BLISSEIVIEINT A CE CO                      | JIVIPIE      |
| Votre structure est :      Une association                  | Un autre type de structure (fondation, collectivité territo | oriale, entreprise)                        |              |
| 378379184                                                   |                                                             |                                            |              |
|                                                             |                                                             |                                            |              |
|                                                             | OUVERTURE DES DONNEES                                       | ASSISTANCE ET CONTACT                      |              |
| A PROPOS                                                    |                                                             |                                            |              |
| A PROPOS<br>Présentation du service<br>Données personnelles | DataAsso<br>Data.gouv.fr<br>Données ouvertes                | Contact<br>FAO                             | Besoin d'aic |
| A PROPOS<br>Présentation du service<br>Données personnelles | Data.gouv.fr<br>Données ouvertes<br>Version: 1.17.3         | Contact<br>FAQ                             | Besoin d'aic |

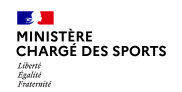

### J'intègre ma structure dans mon compte asso

- Je vérifie qu'il s'agit bien de ma structure
- Si oui, Je clique « oui » et je valide et je me laisse guider

#### **Attention :**

- si la jointure n° RNA n° Siren n'est pas réalisée
- ou si ce n'est pas votre structure qui apparait
- veuillez indiquer à l'assistance en indiquant le n° RNA et n° SIREN de votre structure pour faire le

Adverse on the second process of the second process of the second

Cas particulier des entreprises individuelles : l'écran est vide il faut cliquer sur oui pour avancer

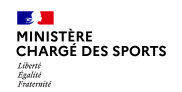

#### J'intègre ma structure dans mon compte asso

- Je **renseigne ma fonction** dans la structure
- Je coche le certificat sur l'honneur
- Je valide
- J'accède alors à l'accueil de mon compte asso
- Si je suis représentant légal de plusieurs structures, je peux intégrer de nouvelles structures en cliquant dans l'accueil sur

AJOUTER UNE NOUVELLE ASSOCIATION OU ÉTABLISSEMENT À CE COMPTE

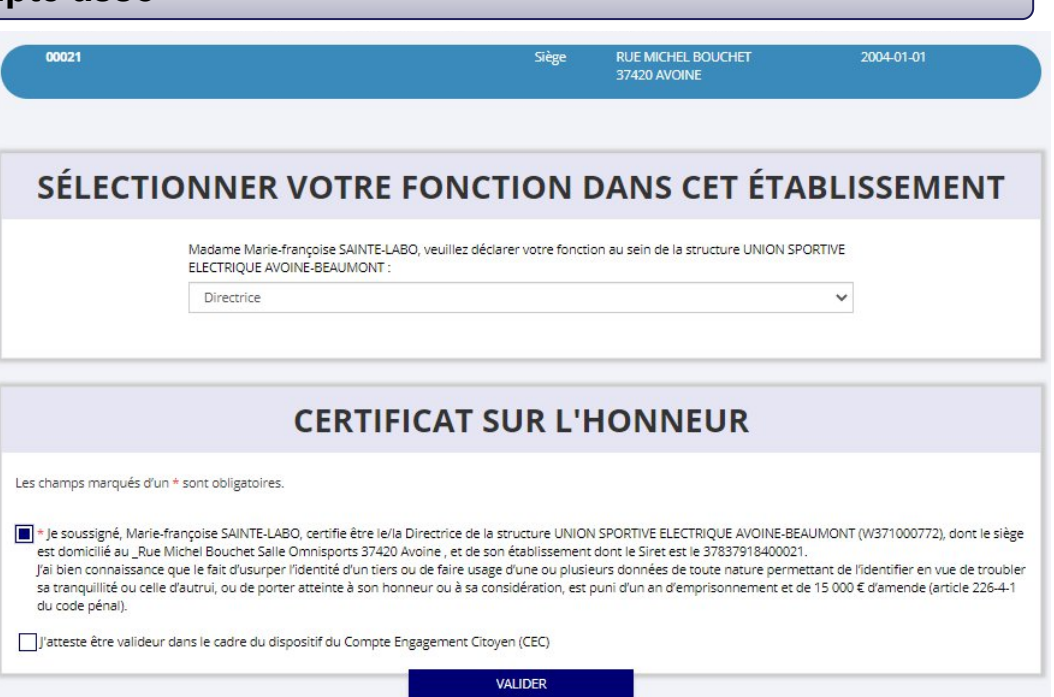

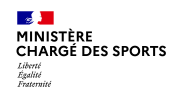

3 Je saisis/mets à jour les activités de ma structure qui sont éligibles au Pass'Sport 3 minutes

• Je clique sur le bouton

Gérer les inscriptions Pass'Sport

 Je vérifie que les données de ma structure sont à jour, je corrige ou complète et enregistre chaque bloc modifié

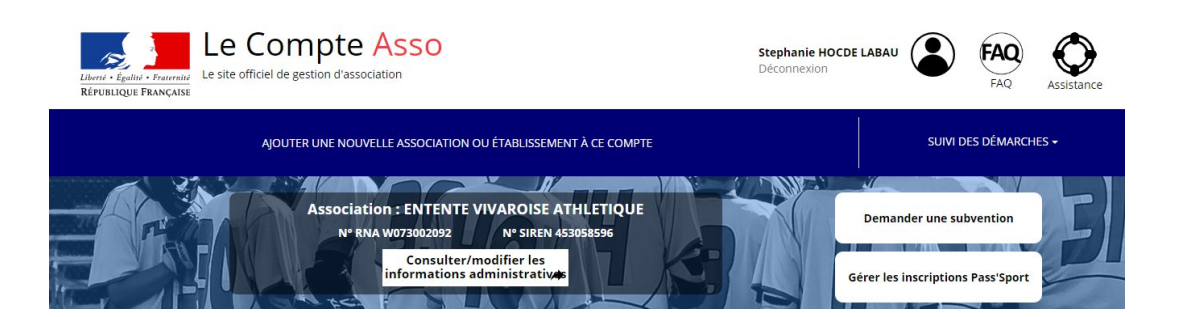

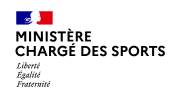

3 Je saisis/mets à jour les activités de ma structure qui sont éligibles au Pass'Sport

# Dans le bloc « Saisir les caractéristiques de la structure » :

- Dans « Domaine », je sélectionne « Sport »
- Je coche « Dispositif Pass'Sport » qui permet de saisir/sélectionner les activités sportives proposées par ma structure
- J'indique si ma structure est en capacité d'accueillir des personnes en situation de handicap et pour quel type de handicap.
- J'enregistre ces informations

#### SAISIR LES CARACTÉRISTIQUES DE LA STRUCTURE

| Régime de l'association *                       | Loi 1901                      |
|-------------------------------------------------|-------------------------------|
|                                                 |                               |
| Domaine                                         | Sport                         |
| Type de structure sportive *                    |                               |
| Type de su detta e sportive                     | club                          |
| Dispositif Pass'sport <b>0</b>                  | 2                             |
| Activités proposées dans le cadre du Pass'sport | Natation × Nage avec palmes × |
| Structure en capacité d'accueillir un jeune:    |                               |
| - en situation de handicap moteur ou sensoriel  | 2                             |
| - en situation de handicap psychique ou mental  |                               |
| Association assujettie aux impôts commerciaux   |                               |
| Notes et commentaires                           |                               |
|                                                 |                               |

ENREGISTRER

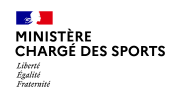

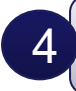

Je saisis/mets à jour les affiliations de ma structure aux Fédérations sportives éligibles au Pass'Sport ou les agréments JEP ou Sport

Quelque soit votre statut, il faut absolument compléter le bloc « Saisir les affiliations aux fédérations sportives de la structure »

- Je renseigne chacune des fédérations sportives éligibles au Pass'Sport auxquelles ma structure est affiliée en tapant les premières lettres de son nom (recherche intuitive)
- Pour les agréés je saisis ici comme affiliation possible Agrément SPORT ou Agrément JEP
- Pour les structures du loisir sportif marchand choisir LSM ou Loisir sportif marchand dans le menu déroulant.

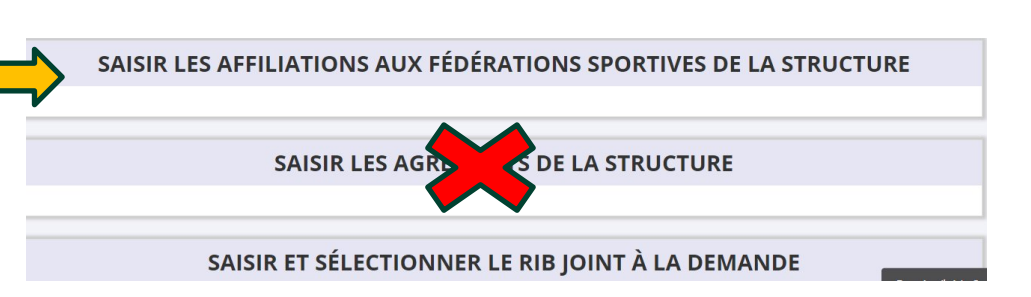

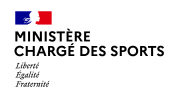

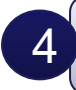

Je saisis/mets à jour les affiliations de ma structure aux Fédérations sportives éligibles au Pass'Sport ou les agréments JEP ou Sport

- Je veille à saisir le n° d'affiliation pour chacun des fédérations d'affiliation ou le numéro d'agrément (saisie sans espace)
- Si ma structure est affiliée à une fédération sportive éligible : je téléverse pour chaque fédération d'affiliation l'attestation la plus récente (2023/2024 ou 2023 pour les fédérations fonctionnant en année civile)

#### ou

 Si mon association n'est pas affiliée à une fédération sportive éligible alors je téléverse l'agrément valideSPORT (datant d'après 2015) ou JEP (datant d'après 2018).

- ou
- Si ma structure est une structure à but lucratif, non affiliée à une fédération sportive agréée, je dépose la charte d'engagement des LSM au dispositif.
  - Cette charte est transmise par les têtes de réseaux (USC, COSMOS, ACTIVE-FNEAL) si je suis adhérente
  - Cette charte est disponible sur le site pass.sports.gouv.fr dès lors que je ne suis pas adhérent.

#### Attention les attestations sur l'honneur établies par le club ne sont pas recevables

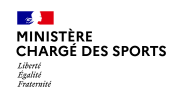

5

## **Comment se faire rembourser des Pass'Sport ?**

### Je saisis/mets à jour le RIB de ma structure

## SAISIR ET SÉLECTIONNER LE RIB JOINT À LA DEMANDE

Je saisis le RIB de ma structure et je le téléverse.

Si mon RIB est déjà présent dans mon dossier à la première connexion je clique sur la ligne pour le faire passer en bleu.

Lors de ma prochaine connexion je peux accéder directement à la saisie de bénéficiaires (sauf changement de RIB ou nouvelle affiliation à saisir) par le bouton présent en haut de page !

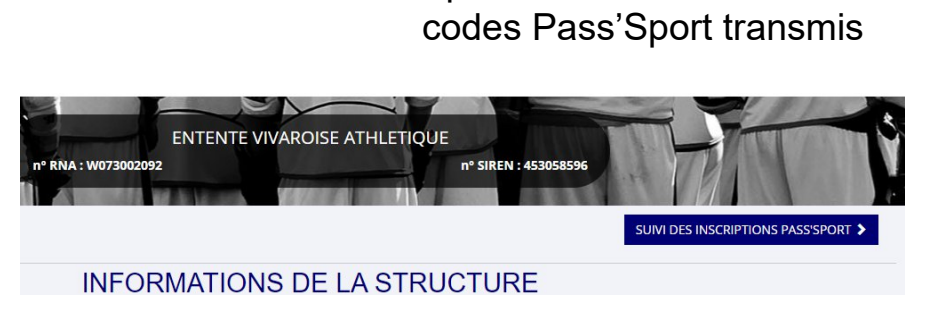

SUIVI DES INSCRIPTIONS PASS'SPORT

Je peux maintenant saisir des

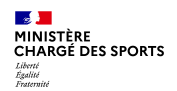

Si c'est bien votre adhérent

de votre structure (pour les

le jeune à l'affiliation de sa

section).

vous lui affectez la fédération

multi-affiliation, il faut rattacher

# **Comment se faire rembourser des Pass'Sport ?**

|                                                          | Nom                                                                                                    | N° Pass'Sport                                                                                                    |
|----------------------------------------------------------|----------------------------------------------------------------------------------------------------|----------------------------------------------------------------------------------------------------|
| Ajouter un bénéficiaire                                  | DUJARDIN<br>Prénom                                                                                                    | TEST-2022¶<br>Date de naissance                                                                                                    |
|                                                          | JEAN<br>Adresse                                                                                                    | 30/01/2006¶<br>Genre                                                                                                    |
| puter un bénéficiaire Pass'Sport                         | 3 RUE DE LA GARENNE 27530 - CROTH                                                                                                  | М                                                                                                    |
| ectuer une recherche à partir du numéro du bénéficiaire. | Fédération d'affiliation ou agrément éligi                                                                                         | ble                                                                                                    |
| EST-2022                                                 |                                                                                                    | ~                                                                                                    |
|                                                          | Ajouter un bénéficiaire<br>uter un bénéficiaire Pass'Sport<br>ectuer une recherche à partir du numéro du bénéficiaire.<br>EST-2022 | Ajouter un bénéficiaire       DUJARDIN         Prénom       JEAN         Juter un bénéficiaire Pass'Sport       3 RUE DE LA GARENNE 27530 - CROTH         extuer une recherche à partir du numéro du bénéficiaire.       5 RUE DE LA GARENNE 27530 - CROTH         Fédération d'affiliation ou agrément éligit       1         EST-2022       FÉDÉRATION FRANÇAISE DE BOXE |

#### ENREGISTRER

La demande sera transmise automatiquement dans les minutes suivantes dans le dossier en vue du remboursement, vous verrez son état évoluer jusqu'à une phase « payé » qui correspondra au remboursement de ce pass

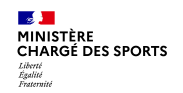

Je saisi les codes Pass'Sport → un message d'erreur apparait

Le nº Pass'Sport saisi n'existe pas. Veuillez SVP vérifier le nº et corriger la saisie 🕑

Si ce message apparait :

-si votre code a la structure suivante xxxx-xxxx il s'agit d'un code pass'sport 2022 qui n'est plus valable ;

-sinon, vérifiez la saisie du code en le saisissant une deuxième fois, si le message est identique ne prenez pas ce pass'sport qui pourrait être un faux et renvoyez l'utilisateur vers <u>PassSport@sports.gouv.fr</u>

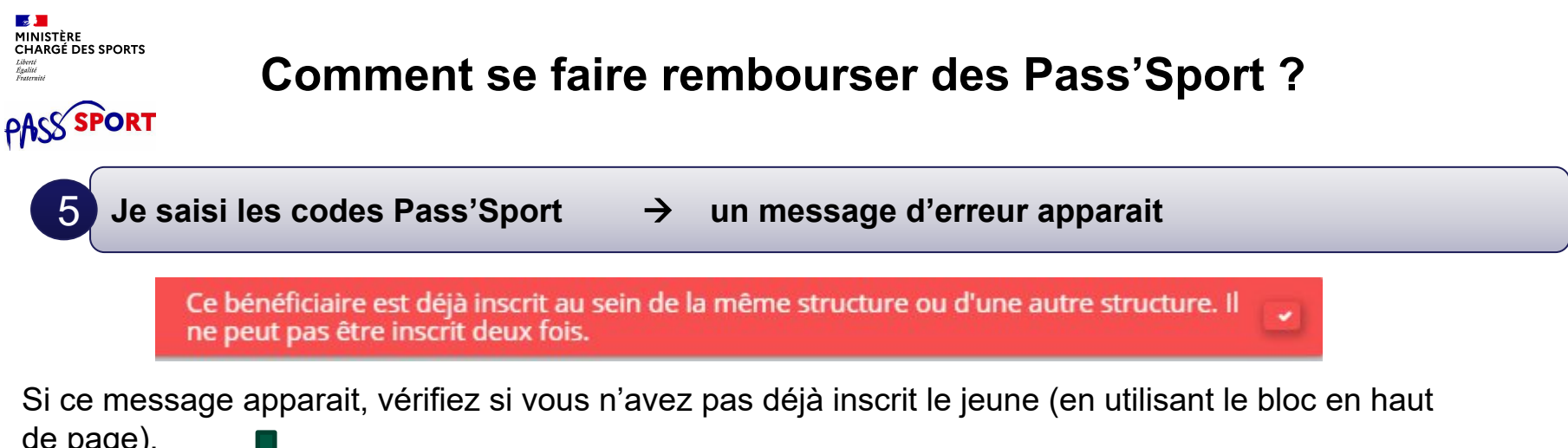

| 5-)·                              |                  |                          |       |  |
|-----------------------------------|------------------|--------------------------|-------|--|
| n° Pass'Sport, nom, prénom, commu | ine, code postal |                          |       |  |
|                                   |                  |                          |       |  |
| Année                             |                  | Fédération d'affiliation | Etats |  |

Si vous avez déjà saisi le code vous n'avez rien à faire. Si le jeune n'est pas dans votre structure c'est qu'il a déjà utilisé son code ailleurs, vous ne pourrez pas lui appliquer la déduction de 50€ car le code Pass'sport est à usage unique..

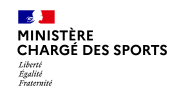

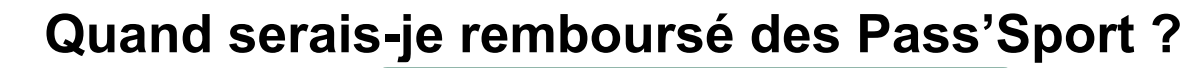

Tous les 15 du mois une vague de remboursement sera déclenchée par le ministère sur les dossiers vérifiés par les services instructeurs (RIB+Affiliation).

La demande de remboursement sera transmise automatiquement en vue du remboursement. L'absence de l'attestation d'affiliation valide ou un RIB erroné retardera la validation du dossier.

Le paiement intervient à la fin du mois N ou début mois N+1 (sauf anomalie de RIB).